## Login to PaperCut

 Right click on the print icon in the taskbar and select 'Login As...'. (You may have to select the '^' to show this icon)

| _ |           |                     |
|---|-----------|---------------------|
|   | Login as  | -                   |
|   | Exit      | -                   |
|   | Customize |                     |
|   | 🖂 🟗 💊     | 13:43<br>14/09/2012 |

**2.** This will show the login pane as shown below, you will need to ender your **CrisID** as your username , and your **DS PASSWORD** as the password.

| 😵 Login                                                           | ×              |
|-------------------------------------------------------------------|----------------|
| <b>Login</b><br>Your login credentials are required for printer a | Print balances |
| Username: Password: Remember: Until I logout                      |                |
| ОК                                                                | Cancel         |

**3.** If this is the computer only you will be printing from, under **'Remember'** select **'Always'** from the dropdown, otherwise select **'Until I log out'** 

| 😌 Login                                                                        |                |  |  |
|--------------------------------------------------------------------------------|----------------|--|--|
| Login Print balances   Your login credentials are required for printer access. |                |  |  |
| Username:                                                                      | mh716          |  |  |
| Password:                                                                      | •••••          |  |  |
| Remember:                                                                      | Always         |  |  |
|                                                                                | Until I logout |  |  |
|                                                                                | Always         |  |  |

4. When you next go to print a file, the printer will show as 'Criminology\_FindMe...', and you can pick up your work from any printer.

| Printer                             |
|-------------------------------------|
| Criminology_FindMe on 131.111.3.247 |
| Printer Properties                  |